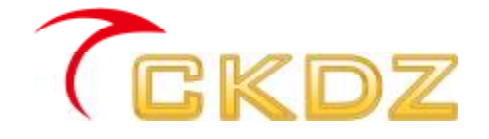

# CK8H series Multi-viewer

## Instruction Manual

V1.2

Shenzhen Createk Electronics Co., Ltd.

http://www.ckdz.com/

Note: Please read the User's Manual carefully before using the products, and kept the manual properly for future reference

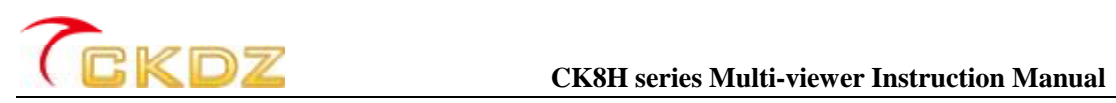

#### TABLE OF CONTENTS

| TABLE OF CONTENTS                                          | I  |
|------------------------------------------------------------|----|
| 1. SAFETY NOTICE                                           | 2  |
| 2. PRODUCT OVERVIEW                                        | 3  |
| 2.1 System Diagram                                         | 3  |
| 2.2 KEY FEATURES                                           | 4  |
| 3. TECHNICAL SPECIFICATION                                 | 4  |
| 4. FUNCTION INTRODUCTION                                   | 5  |
| 5. HARDWARE STRUCTURE                                      | 8  |
| 5.1 PRODUCT ELEVATION                                      | 8  |
| 5.2 THE STRUCTURE OF THE FRONT PANEL                       | 8  |
| 5.3 THE STRUCTURE OF THE REAR PANEL                        | 9  |
| 6. INTRODUCTION OF CONTROL SOFTWARE                        | 9  |
| 6.1 How to install the control software                    | 9  |
| 6.2 STARTUP THE SYSTEM                                     | 10 |
| 6.4 STATIC ADJUSTMENT                                      | 11 |
| 6.5 VIDEO WINDOW OPERATION                                 | 12 |
| 6.5.1 Window size and position                             | 13 |
| 6.5.2 Open and close the video windows                     | 13 |
| 6.5.3 Video window layout mode                             | 15 |
| 6.5.4 Change input channel                                 | 15 |
| 6.5.6 Window property setting                              | 16 |
| 6.6 SETTING                                                |    |
| 6.7 MATRIX CONTROL                                         | 19 |
| 7. RS232 COMMUNICATION PORT AND INNER MODE RECALL PROTOCOL | 19 |
| 7.1 RS232 CONNECTION                                       | 19 |
| 7.2 THE PROTOCOL OF THE INNER MODE RECALL                  | 20 |
| 8. FAQ(FREQUENTLY ASKED QUESTIONS):                        | 21 |

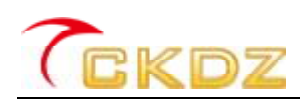

### 1. SAFETY NOTICE

## Dangerous

There's high voltage in processor. To avoid danger, please do not open rear cap without authorization.

## \rm Warning

- 1 Do not allow liquid, small particles or other objects to get into the device;
- 2 Do not place the system near fire and water;
- 3 Do not block any vents. To keep good ventilation, please place the system at least 20
- 4 cm away from a wall surface;
- 5 If any noise, smoke, smell, please cut off the power at once and contact your local suppliers;
- 6 Do not disconnect DVI signal cable when the power is on.

## Attention

- 1. Read the manual carefully before using the system, and keep it safely;
- 2. Check the packing list to confirm if there is any missing .If there is, please contact the local supplier.
- 3. Cut off the power if thunder or the machine is not used for long term ;
- 4. You should be well trained before operating the system;
- 5. Do not slip anything from vent to prevent broken or electric shock;
- 6. Do not place the device near liquid or moisture;
- 7. Do not put the device near heat sink or high temperature environment;
- 8. Keep the power cable properly;
- 9. If the following situations happen, please cut off the power and for maintenance
  - 1) Liquid splash to device;
  - 2) Device fall down or the cabinet is broken;
  - 3) Any abnormality or malfunction in the system
- 10. Shenzhen Createk Co., LTD. has the copyright of the manual and reserves the right of final explanation. Any enterprises or individuals shall not infringe the right without the agreement of the company. Once found, the company will investigate for relevant legal responsibility.

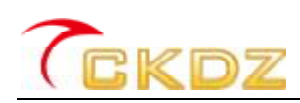

#### 2. Product Overview

Createk CK8H series are specifically designed for the current display equipment of digital flat panel and oversize screen. It tackles display problem of the mosaic and crude image that appear on the screen. It allows users to display multiple computer-video or full-motion video signals simultaneously on a single screen. Each window can be independently scaled, positioned, or overlapped.

These products are useful for advertising display, videoconferencing, command and control applications, distance learning, bank and more.

CK8H is the enhancement mode, which accepts various digital inputs DVI and HDMI in a single screen and outputs in format of HDMI/VGA at resolution 1920×1080.

CK8H-SDI series SDI signal multi-window processor is aimed at processing and control high-definition SDI broadcasting signal, to display full–screen or multi-windows on a high-resolution screen (flat panel / projector). Meanwhile, it supports other video signals source, such as AV, VGA, HDMI at full-HD, or lower resolution.

2.1 System Diagram

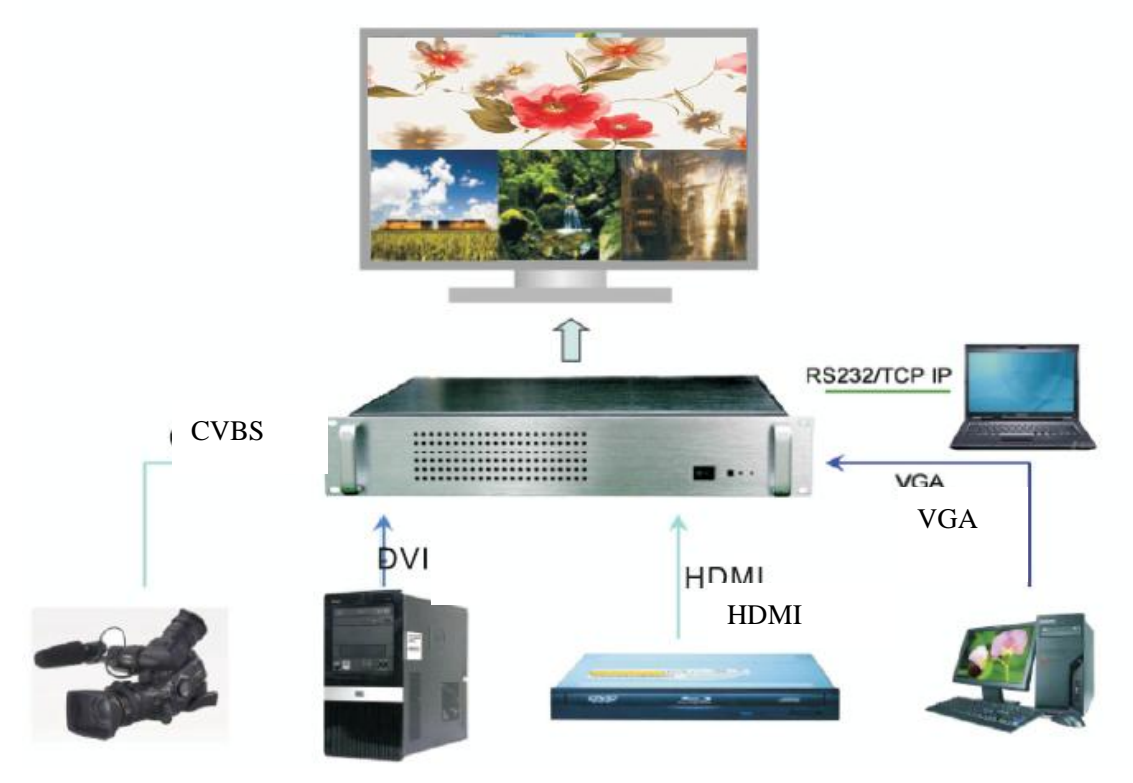

Figure2.1 System diagram

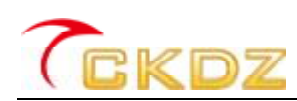

#### 2.2 Key Features

CK8H series adopt hardware patented design, it works without operating system and the system is operated under a fully enclosed environment, it is easy to operate without computer and boot-up software.

Each input channel of CK8H can support the resolution up to 1080P via HDMI or other video format such as CVBS,VGA,DVI-I or YPbPr,HD-SDI.All input signals will be converted into 1920\*1080/60Hz as output via DVI.CK8H can connect to different kind of display and they are LCD,PDP,DLP and LCOS et.

CK8H Series use patented modular design to meet users different display requirement. It can display multiple video windows (from 2 to16) in the oversize screen simultaneously.CK8H Series deal the image quality, to be good, smooth, and real time.

By different control such as remote and RS232, CK8H could easy achieve full-screen with one picture, full screen with multi-picture and variety of PIP display mode. User could adjust window size and transfer display position at will.

CK8HSeries have several different display modes and they are shown as follows:

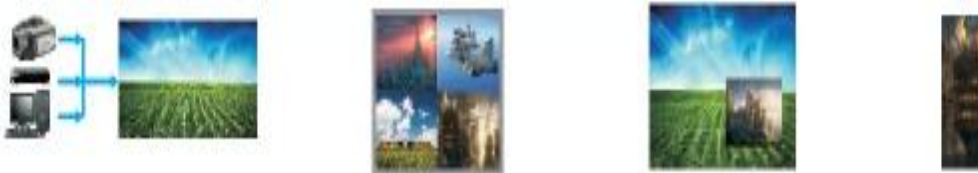

A.Single full screen mode-One of the channels can be displayed in full screen:

B.Pieces of full screen mode-All input signals can be displayed for full screen evenly:

C.PIP mode-Choose one image as the background and other image can be displayed on top.

D.Roaming, zoom and superposition mode-Images of different channels can be superimposed on the same screen.

#### 3. Technical specification

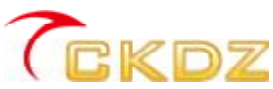

| Input             |                                                      | Support PAL/NTSC format, multiple BNC ports (some     |  |
|-------------------|------------------------------------------------------|-------------------------------------------------------|--|
|                   | CVBS                                                 | models do not support the port input)                 |  |
|                   |                                                      |                                                       |  |
|                   | VGA/RGBHV                                            | Multi-channel VGA DB-15 port, support VGA full-format |  |
|                   |                                                      | input                                                 |  |
|                   | HDMI/DVI                                             | Support HDMI 1.3                                      |  |
|                   | YPbPr/YCbCr                                          | The same connector of VGA/RGBHV signal, which         |  |
|                   | (Customizable)                                       | support PAL/NTSC format and 720p/1080i HDTV.          |  |
|                   | SDI(Customizab                                       | BNC Port(Only for the model of CK8HS)                 |  |
|                   | le)                                                  |                                                       |  |
| Output            | VGA/RGBHV                                            | Signal channel XGA(1024×768@60Hz)/DB-15 port          |  |
|                   | HDMI/DVI                                             | Support HDMI 1.3                                      |  |
|                   | SDI(Customizab                                       | BNC port loop out(Only for the model of CK8HS)        |  |
|                   | le)                                                  |                                                       |  |
| Control           | Standard RS232 port (CKDZ patented control software) |                                                       |  |
|                   | IR remote control                                    | Customizable)                                         |  |
| Working           | -20°C~60°C                                           |                                                       |  |
| temperature       |                                                      |                                                       |  |
| Working humidity  | 5%~95%                                               |                                                       |  |
| AC supply voltage | AC100V-240V 50Hz/60Hz                                |                                                       |  |
| Power consumption | The maximum consumption for each channel is 15W      |                                                       |  |
| Case Dimension    | 2U: 483×410×90                                       | (mm) 4U: 483×490×178 (mm)                             |  |
| Product Weight    | 2U: About7KG                                         | 4U: About 10.5KG                                      |  |

Figure 3.1 Technical specifications

#### 4. Function introduction

CK8 series multi-window processor is a platform for multiple images processing , which has the following functions:

1. Compatible with various signal inputs, including C-video, YPbPr, VGA, HDMI,

DVI, SDI, etc. Processing& control 1024\*768 high-definition inputs and display

full-screen or multi-windows on a high-resolution screen (flat panel / projector)

2. Support VGA full format input signal processing;

3. Support HD 720 p and 1080 I input and output (Only for some special model);

4.CK8B series support to adjust the display window's position and size arbitrarily;

5. The image brightness, contrast, saturation and chroma can be adjusted.

6.Flexibility multi-window control, support PIP/POP/PBP, overlap, roam, zoom, transparent settingetc..

CK8B series multi-window processor has a variety of display modes. And the mode depends on the number of input channels. All the display modes as below:

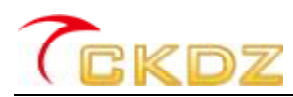

Main window display; choose any one of the channel signals to full-screen display.

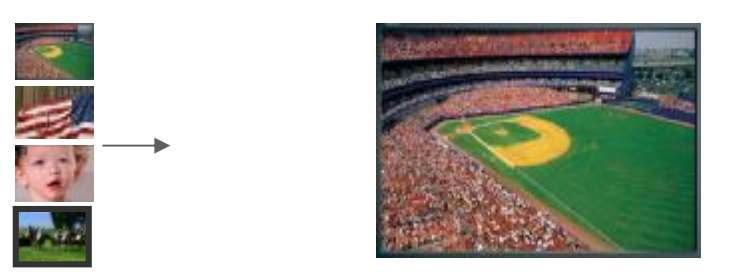

Multi view Tile mode: put all the input signals to average size on a screen for display, the general amplitude for the 2,4,6,8,9,12. For the odd number input channels, it can't realize full screen display.

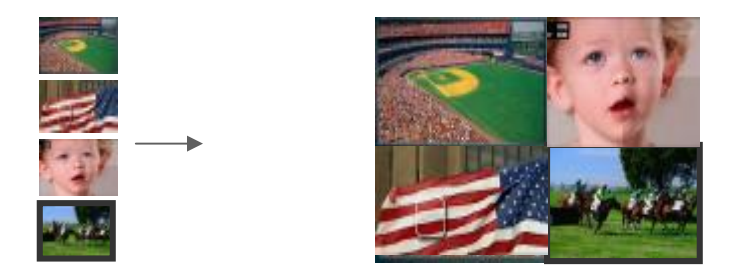

PBP mode: All signals can be any rectangular sharp display format at any size, without overlap between any windows.

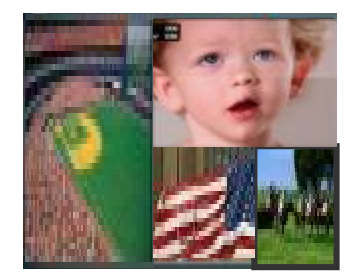

Tiled 1+Nmode: set one as the main window, the rest average size display

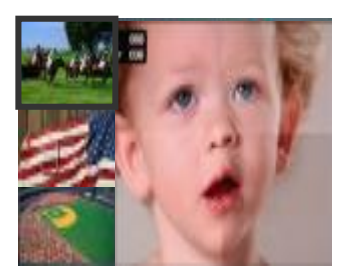

PIP mode: set one picture as background, other signals of channel use sub-window at customer configuration

-6-

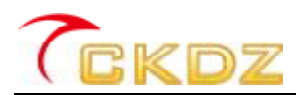

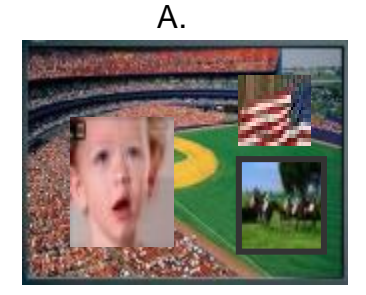

Overlap mode: one channel picture as background display, other channel overlap together. (The being overlapped parts of the window will not shown, the display part refers to priority class of input source)

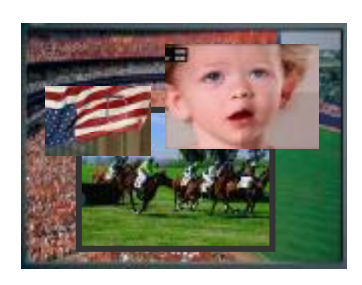

Zoom and roam mode: Window size and location of the display unit can be arbitrary moved and zoomed.

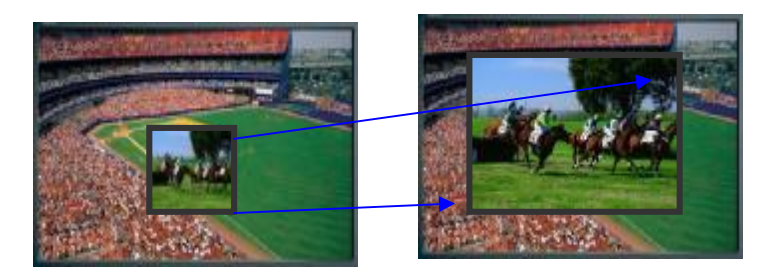

Transparency: In the PIP overlay mode, the users can set the transparency of the upper window and see the upper and bottom windows simultaneously.

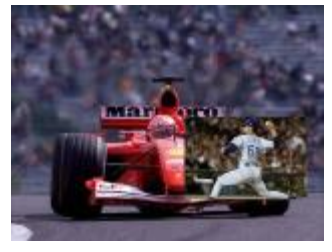

No transparency

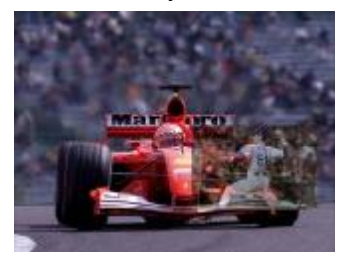

60% transparency

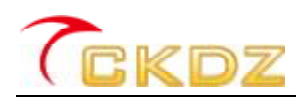

#### 5. Hardware structure

5.1 Product elevation

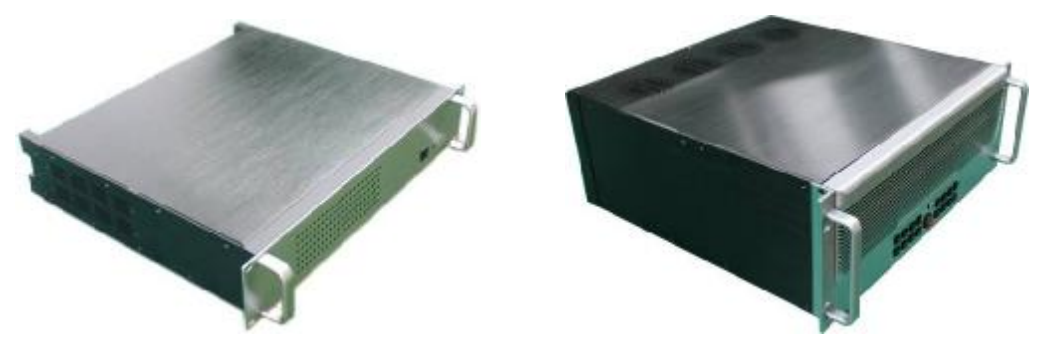

Figure 5.1 Product elevation

The Number of segmentation images, card number and case size depend on the user's requirement. There are two kinds of case: 2U and 4U.

#### 5.2 The structure of the front panel

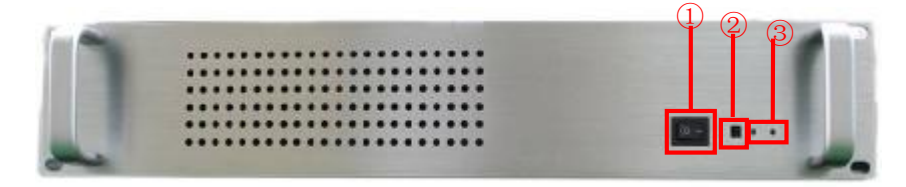

Figure 5.2 Front panel of the 2u case

- (1) The power switch: Power on/off
- (2) IR: Infrared receiver

(3)Equipment status indicator: The power indicator in red keeps light on after power on, the status indicator in green keeps flashing when it is in normal working.

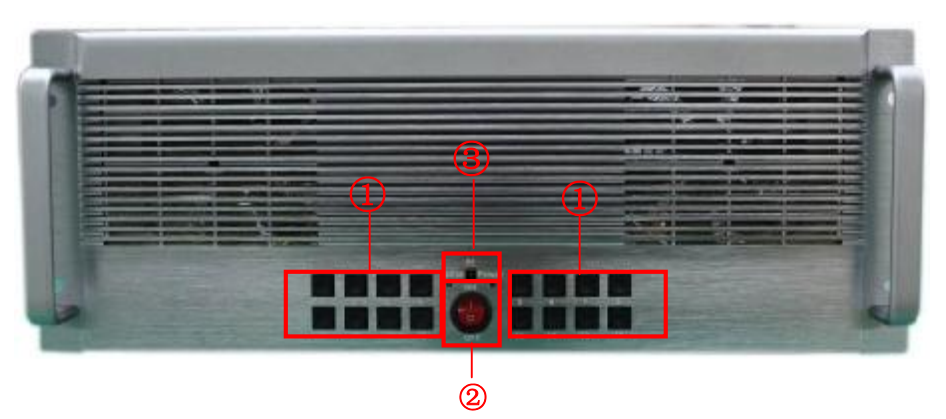

Figure5.3 Front panel of the 4Ucase

- (1) Buttons area: Recall the memory preset
- $(2) \ \, \text{Power switcher: Start or close the processor} \\$
- (3) Light and infrared receiving: red power indicator light, green light for work, black for the infrared

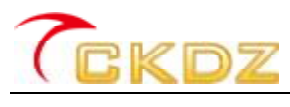

receiver

#### 5.3 The structure of the rear panel

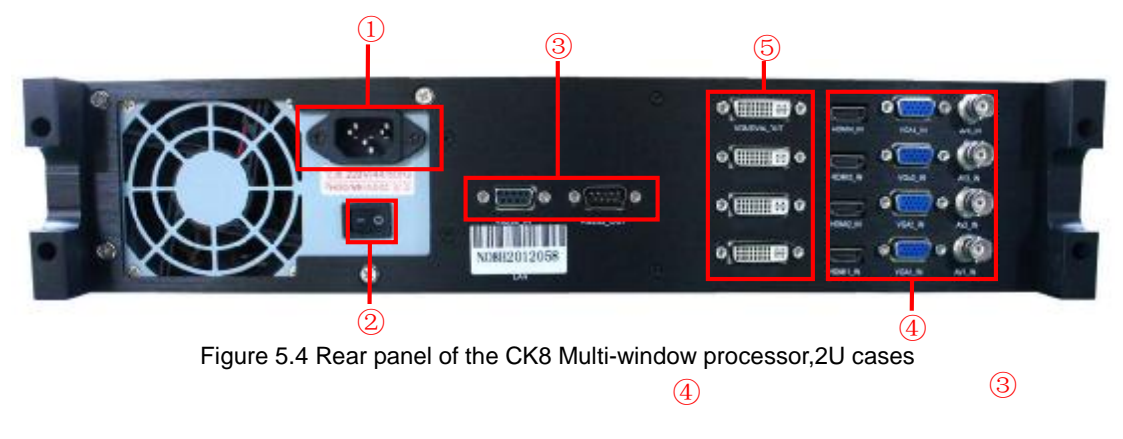

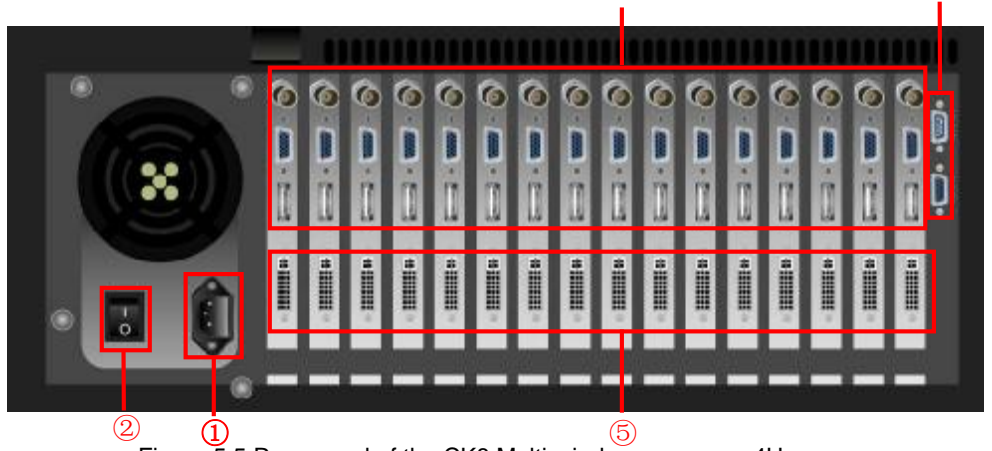

Figure 5.5 Rear panel of the CK8 Multi-window processor,4U cases

- (1) Power socket:AC100-240V 50/60HZ
- (2) Power switch: Owe on/off
- (3) Control port:RS232 input and RS232 output
- (4) Input connector :AV、VGA、HDMI etc..
- (5) Output connector :DVI/VGA to connect with the display screen.

ATTENTIONS: In different application situation, input/output signal's number and type are varied, so the board type and quantity may have differences. In case of conflict between the above description and practice, it's subject to the practical supplied board. In case of any difficult problem, please contact your supplier for technical assistance.

#### 6. Introduction of control software

6.1 How to install the control software

CK8 series multi-window processor adopts user-friendly design. Its control software

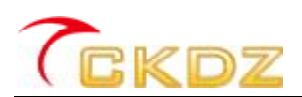

requires no installation and the volume is small. The root folder includes following files, you can copy it to any place of the control computer and then double-click it to execute file program. It saves tedious software installation steps and time. Even computer entry-level users can operate it quickly and easily.

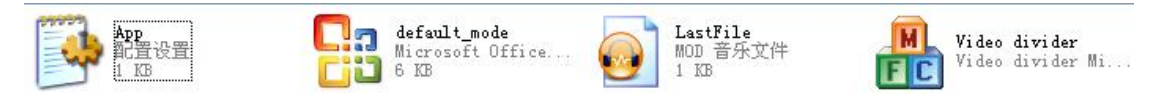

Figure 6.1 the folder of control software system

Program operating environment:

CPU: more than P4; Memory: more than 512M; Hard disk: more than 40G;

Attention: the above four files are all necessary to guarantee the control software operation, and they all need to be in the same file .please do not alter the file, Otherwise it will cause software abnormal use.

#### 6.2 Startup the system

Double click application program "Video divider.exe", it will be followed with the following operation interface:

| LINK    |        |             |            |
|---------|--------|-------------|------------|
| COM:    | 001274 | - Baudrate: | 115200 •   |
| G. 1000 | TEMAN  | Initial     | Memory mix |

Figure 6.2 Serial port communication connections

Select the COM and Baud rate in the interface as shown in figure above. The initial mode has two options "Memory mode" and "Standard mode". When you choose the memory mode, the interface of the last run will be recalled. Then click the button "OK" to startup the system software. If the serial port has been occupied by other program or is in abnormal, it will pop up a warning dialog box as shown below.

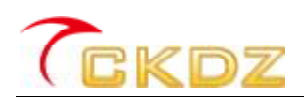

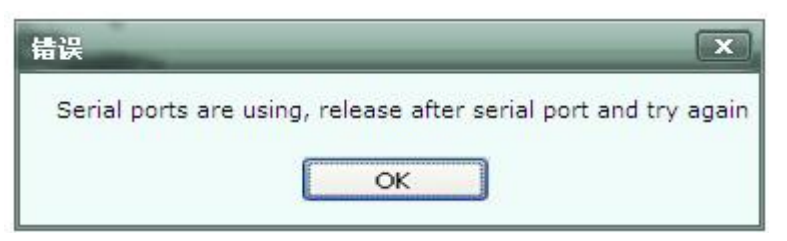

#### Figure 6.3 Prompt of abnormal connection

After finishing the parameter setting in figure 6.2 and click the item "ok", it will enter into the software interface as shown below.

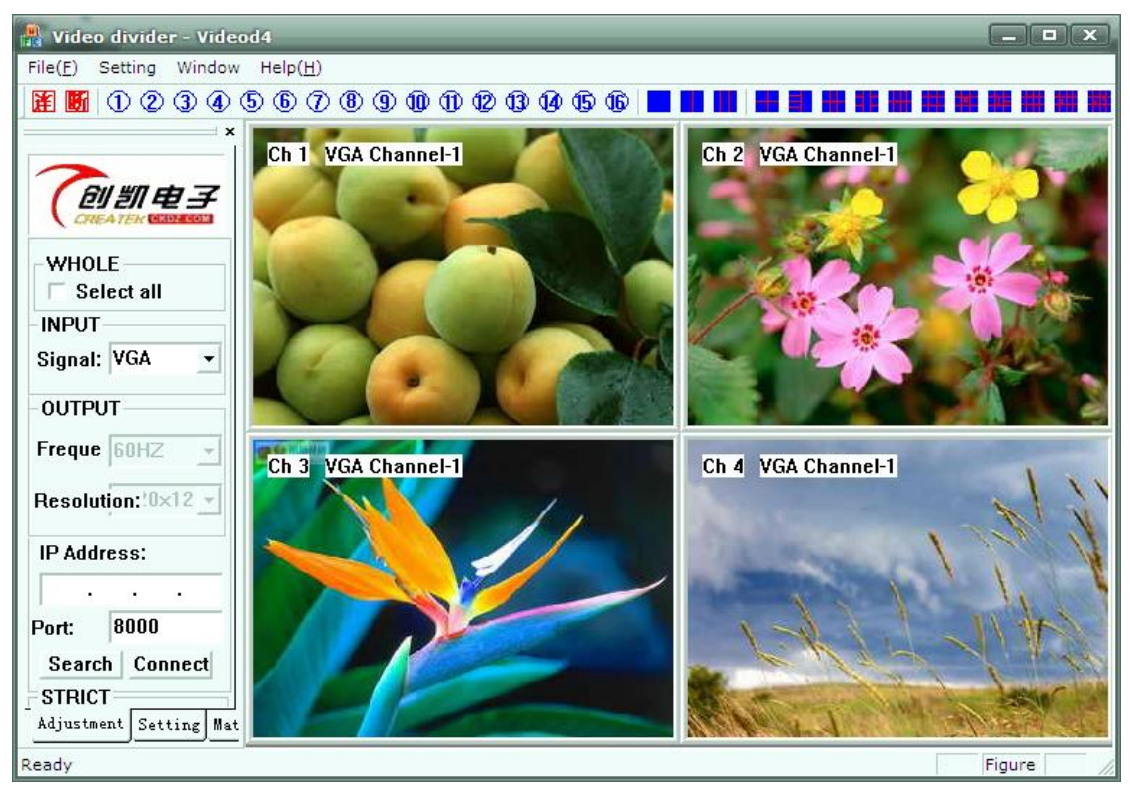

Figure 6.4 Software interface

6.3 Com port connection and disconnection

Clicking the item [D] (disconnect) in the menu (connect and disconnect), and the connection between the software and processor will be disconnected. Clicking the item [C] (connect) in the menu (connect and disconnect), and it appears a Com

port connection interface.

6.4 Static adjustment

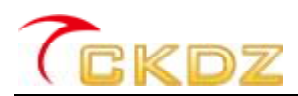

| WHOLE            |
|------------------|
| INPUT            |
| Signal: VGA 🔹    |
| OUTPUT           |
| Freque 60HZ -    |
| Resolution: 12 - |
| IP Address:      |
|                  |
| Port: 8000       |
| Search Connect   |
| OTDIOT           |

Figure 6.5 Static adjustment areas

- (1) Select the item "Select all" in the **[**WHOLE**]** ,all the video windows in the right display area will be switched when you switch the input/output signal.
- (2) **[INPUT]**: Switching the inputs. There are 5 kinds of signal sources available.
- (3) **[OUTPUT]** : Switching the output's frequency and resolution.
- (4) **[USER MODE]** : Save and recall of the user mode.

#### 6.5 Video window operation

Window operation is mainly to adjust the window size, position, signal source, etc, and to realize different segmentation mode. Windows area as shown in the figure below, the upside bar lists with shortcut button, the middle area layouts the main operation area.

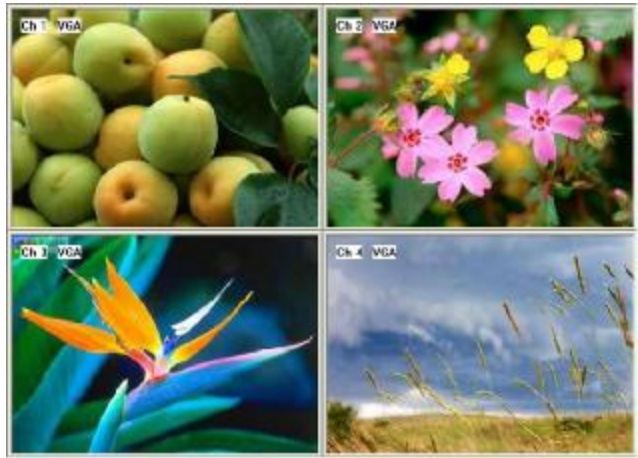

Figure 6.6 Windows display area

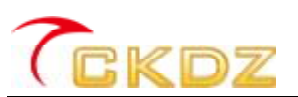

#### 6.5.1 Window size and position

It appears at the bottom a two-way arrow when putting the mouse in the lower right corner of window, while you can move the window by directing the mouse in the windows; Put the mouse on the window and drag can change the window position. Through this operation you can realize window layouts such as video across the screen, full screen video, single video window and so on, as shown on the diagram below:

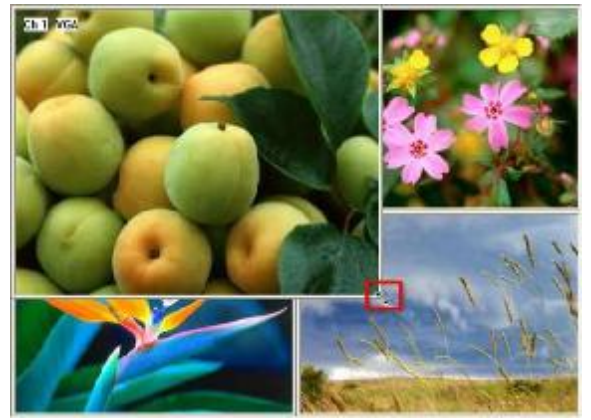

Figure 6.7 Change the size of windows

Moreover, as shown below, you can also find a input field to enter the accurate value for both start and end coordinates. Click [Send] to adjusted the size and position.

| STF  | ICT  |   |
|------|------|---|
| -STA | RT   |   |
| X:   | 0    |   |
| Y:   | 0    |   |
| END  | )    |   |
| X:   | 1084 |   |
| Y:   | 708  | 1 |
|      | Send |   |

Figure 6.8 Input fields for accurate value

#### 6.5.2 Open and close the video windows

Right click the window, and select the menu 【Close window】, then the windows will be closed immediately.

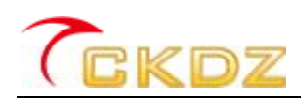

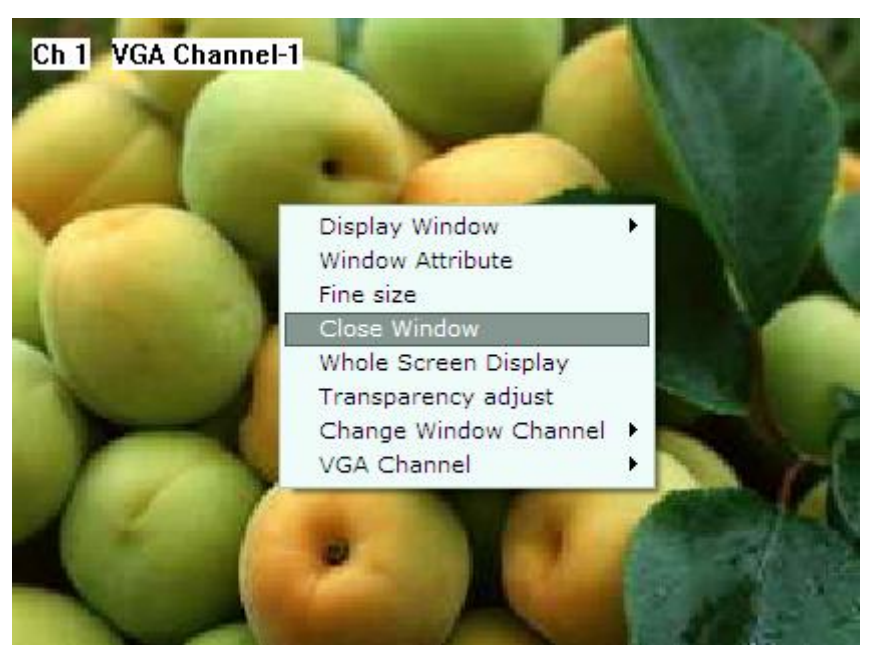

Figure 6.9 Close window

If you want to reopen a window, just right click at a blank area, select [window display], and choose a window to reopen in the second-level menu.

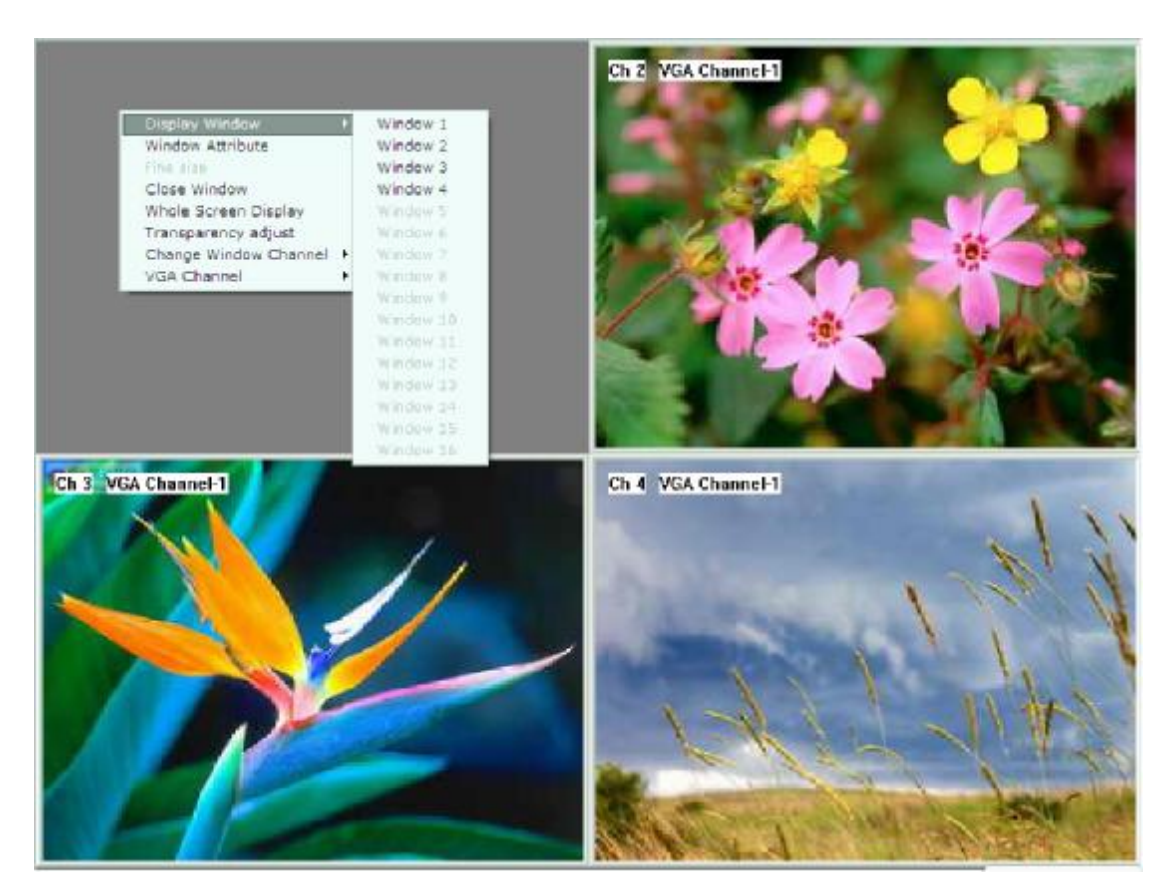

Figure 6.10 Open window Moreover, clicking the correspondent number for each window can also reopen the

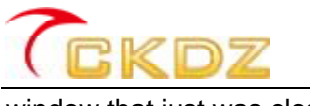

window that just was closed.

12345678910112131456

Figure 6.11 correspondent number for each video window

#### 6.5.3 Video window layout mode

Click the correspondent layout button ,the layout will be arranged as listed below.

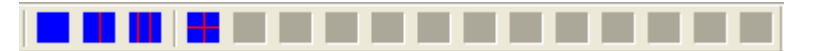

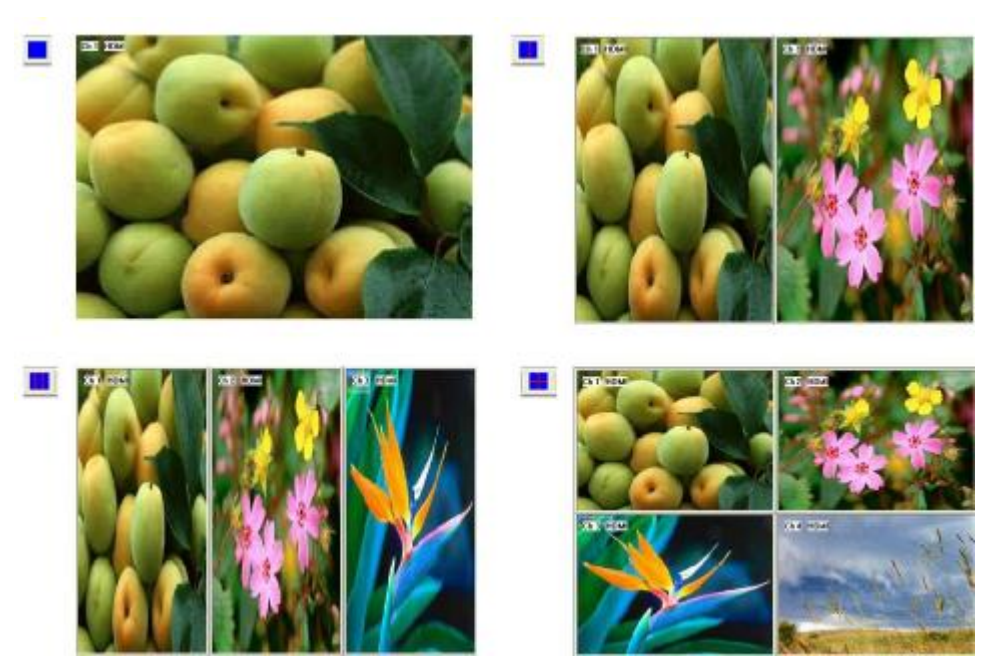

Figure 6.12 Different multi viewer layouts

Moreover, if you just need to display a certain input in Full screen, right click the target window and select **[**Full screen**]**.

#### 6.5.4 Change input channel

To change the current signal, right click button the correspondent window and select the menu ( change channel ), choose the input source for switch in second-level menu, as shown in the figure below:

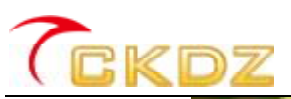

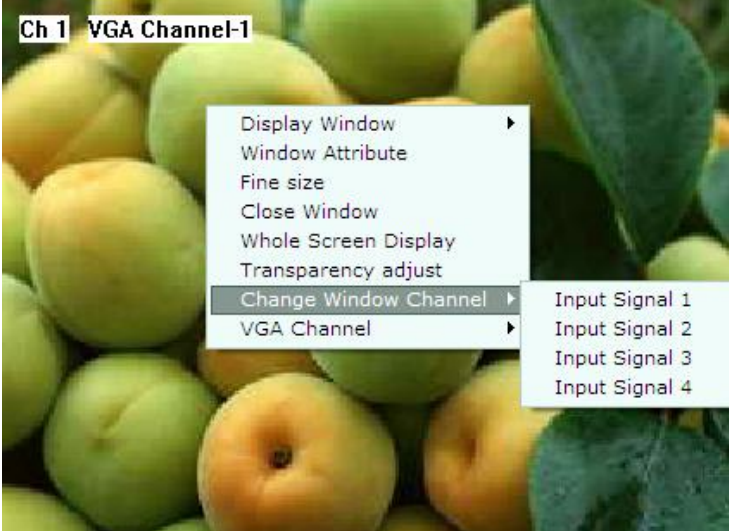

Figure 6.13 Switch input signal

#### 6.5.5 Transparency adjustment for windows

Right click on the window needed to adjust, select 【Transparency adjustment】, will pop up a dialogue as below:

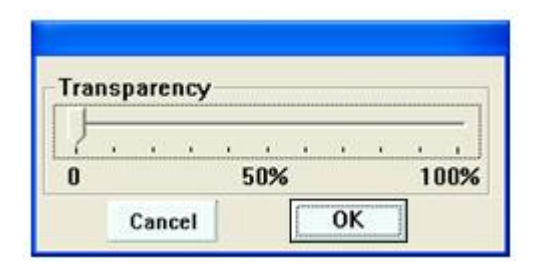

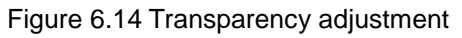

There are 100 levels for transparency from value 0, 100; 0 represents completely opaque, 100% represents completely transparent, drag the slider to the right value, click [OK] button.

#### 6.5.6 Window property setting

Right click the window need to set, then select the item [Property Setting] in the pop up menu "window attribute", the setting interface as shown in the figure below:

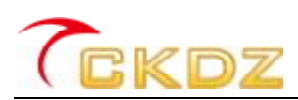

| Dialog                            |                                         |
|-----------------------------------|-----------------------------------------|
| Property Setting Default Mode     |                                         |
| Screen Signal Source              | Default   ADC Picture reset Image reset |
| Brightness<br>Brightness: Br+ Br- | Contrast<br>Contrast: Ctr+ Ctr-         |
| Color<br>Color: Color+ Color-     | Importation                             |
| Instructions feedback             |                                         |

Figure 6.15 Window property setting

#### 6.5.6.1 Property setting

In this interface, brightness, chroma and contrast of displayed images may be adjusted. Firstly, select the input signal for adjustment, and then click on the corresponding area of the "+" or "-" button, then you can adjust the three parameters; If you are not satisfied to the adjusted parameters, you can click 【Reset】 button on the upper right area of the image, All parameters will be restored to factory default values.

#### 6.5.6.2 Preset modes

In the interface, you can recall the presets as shown below:

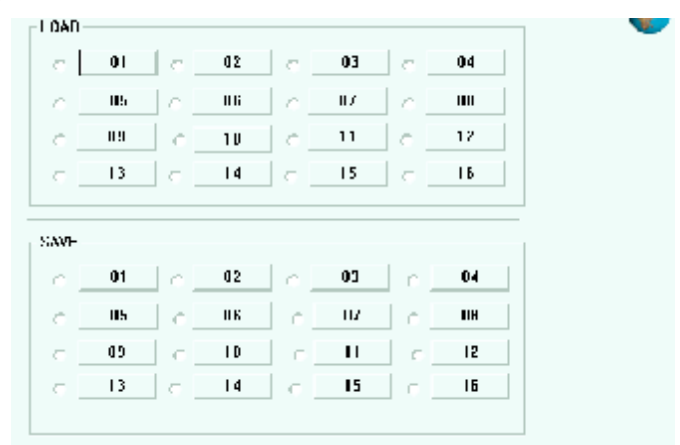

Figure 6.16 Preset modes

#### 6.6 Setting

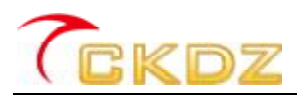

| SET<br>WHOLE  |      |     |    |
|---------------|------|-----|----|
| Default       |      |     |    |
| ADC Rec. Def. |      |     |    |
| Brightness    |      |     |    |
| + -           |      |     |    |
| Color         |      |     |    |
| + -           |      |     |    |
| Contrast      |      |     |    |
| + -           |      |     |    |
| AUTO          |      |     |    |
| Auto          |      |     |    |
| Mod           | eCya | ;   |    |
|               | Sta  | irt |    |
| Mod           | e    |     |    |
| 1             | 2    | 3   | 4  |
| 5             | 6    | 7   | 8  |
| 9             | 10   | 11  | 12 |
| 13 14 15 16   |      |     |    |
| Coad C Save   |      |     |    |
|               |      |     |    |

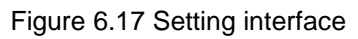

Click the bar [ Setting ]next to [ Adjust ], it then shows the interface of setting, which includes the screen brightness, chroma and contrast parameters adjustment. At the same time, if the parameters setting is not in conformity with the requirements, you can restore to factory default.

[ADC] and [Auto] is ADC correction and automatic adjustment to screen.

[ModeCyc]:it represents mode cycle. Clicking [Start]button, it will pop up the following dialogue:

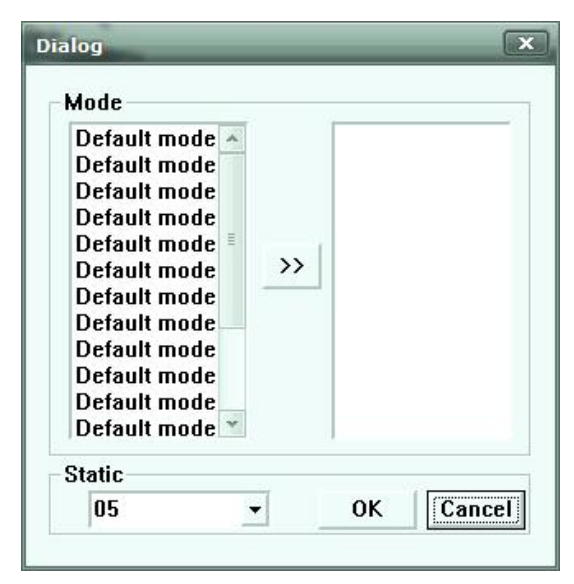

Figure 6.18 Mode cycle setting

## **C**CKDZ

#### CK8H series Multi-viewer Instruction Manual

Double-click cycle mode on the left side of the window, and add it the cycle list on the right , click on [OK] button to start the cycle once cycle time is set; You will notice that [Start] has changed into [Stop] button, click it to stop mode cycle.

#### 6.7 Matrix control

Due to the limitation of hardware, when doing the superposition of windows, the lower priority window/channel will be automatically blocked by priority, and the priority option for window of cannot be changed. System considers channel 1 as the lowest priority, while going higher with increasing numbers. If you should request with no priority limitation, additional control matrix is needed for it. The system has already come provided the control function for matrix switcher, as shown in the figure below:

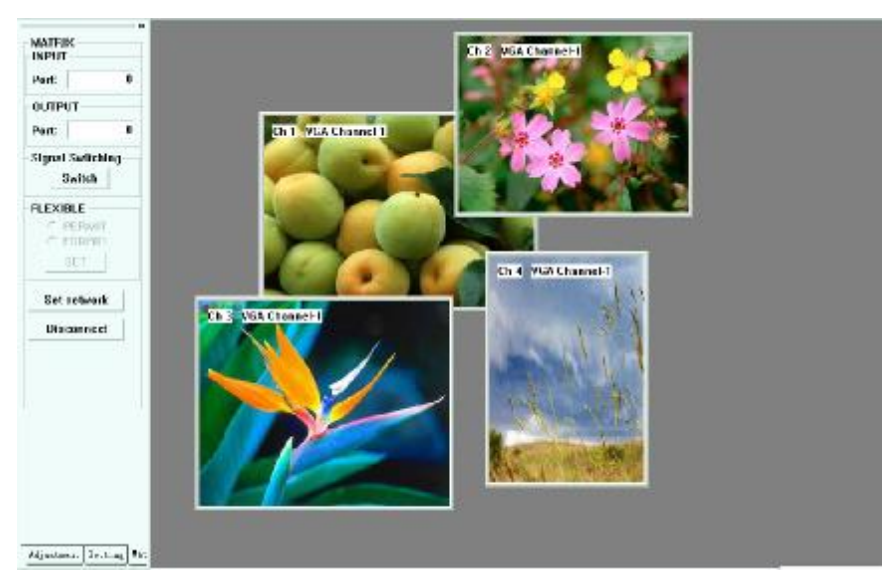

Figure 6.19 Matrix control

### 7. RS232 communication port and inner mode recall protocol

#### 7.1 RS232 connection

The multi-window processor offers standard DB9 RS-232 serial controlling port. It can be controlled by any other third party control device. RS-232connecroris 9pin female RS232 pin chart is as follows:

| Pin# | name | Description                               |
|------|------|-------------------------------------------|
| 1    | NC   |                                           |
| 2    | TXD  | Single transmitter, connect to device RXD |
| 3    | RXD  | Signal receiver, connect to device TXD    |
| 4    | NC   |                                           |
| 5    | GND  | Connect to device GND                     |
| 6    | NC   |                                           |
| 7    | NC   |                                           |
| 8    | NC   |                                           |
| 9    | NC   |                                           |

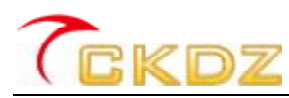

Figure 7.1 RS232 every pin's explain

Please pay attention to the TXD and RXD line sequence when connect the processor RS - 232 port with the computer.

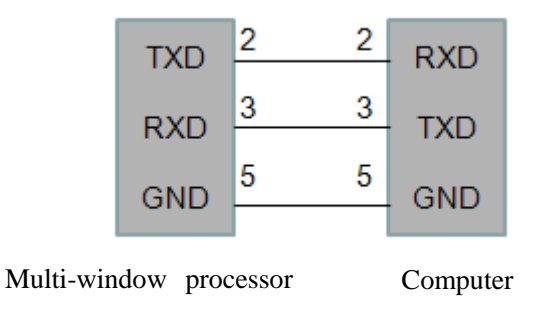

Figure 7.1 Communication cable diagram

#### 7.2 The protocol of the inner mode recall

Users can the use RS232 serial command to simple recall the saved inner memory of preset, or program it into the controlling device to realize a third party controlling easily. The protocols are as follows:

Control: RS232

Baud rate: 115200

Format: Hex

The following protocol is corresponding to the relative memory of preset on the control interface. The standard configuration has16 memory of presets.

| Preset mode 1  | F0 0f 04 05 00 00 00 00 00 00 00 00 00 ff ff |
|----------------|----------------------------------------------|
| Preset mode 2  | F0 0f 04 05 01 00 00 00 00 00 00 00 ff ff    |
| Preset mode 3  | F0 0f 04 05 02 00 00 00 00 00 00 00 00 ff ff |
| Preset mode 4  | F0 0f 04 05 03 00 00 00 00 00 00 00 0f ff    |
| Preset mode 5  | F0 0f 04 05 04 00 00 00 00 00 00 00 00 ff ff |
| Preset mode 6  | F0 0f 04 05 05 00 00 00 00 00 00 00 00 ff ff |
| Preset mode 7  | F0 0f 04 05 06 00 00 00 00 00 00 00 0f ff    |
| Preset mode 8  | F0 0f 04 05 07 00 00 00 00 00 00 00 ff ff    |
| Preset mode 9  | F0 0f 04 05 08 00 00 00 00 00 00 00 ff ff    |
| Preset mode 10 | F0 0f 04 05 09 00 00 00 00 00 00 00 ff ff    |
| Preset mode 11 | F0 0f 04 05 0a 00 00 00 00 00 00 00 ff ff    |
| Preset mode 12 | F0 0f 04 05 0b 00 00 00 00 00 00 00 ff ff    |
| Preset mode 13 | F0 0f 04 05 0c 00 00 00 00 00 00 00 00 ff ff |

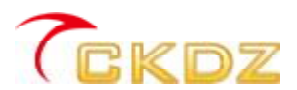

| Preset mode 14 | F0 0f 04 05 0d 00 00 00 00 00 00 00 00 ff ff $$ |
|----------------|-------------------------------------------------|
| Preset mode 15 | F0 0f 04 05 0e 00 00 00 00 00 00 00 00 ff ff    |
| Preset mode 16 | F0 0f 04 05 0f 00 00 00 00 00 00 00 00 ff ff    |

#### 8. FAQ(Frequently asked questions):

#### 1. Can not startup the machine after pressing the power button

Possible reason: 1. The power switch has been closed.

2. The power cord is not plugged properly.

Solutions: 1.To cheek the input power and open the power switch on the rear panel.

2. To confirm whether the power cord is in normal work and has been connected to AC.

#### 2. No image

Possible reason: A. No video source input ;

B. Signal switching is not correct, such an example: input video source is VGA, but the input channel is switched to AV input;

C. VGA input port and VGA output port reversed.

D. Display device don't adjust to the relative input source, such as adjust the input video source of the LCD display to VGA;

E. Output is black background image;

F. Output VGA or DVI cable is damaged

Solutions: A. Please check the input signals states (Test by connecting the input signal source to the display device directly)

B. Confirm the input channel, with control software or remote controller to switch the channel;

C. Confirm the input and output signals are connected correctly,

D. Adjust the display state of display device. Please refer to the user manual of the display devices for specific operation.

E. Adjust the content of output signal, suggest using the dynamic picture, do not use the monochrome image output.

F. Use good quality VGA cable to ensure the stability and high quality

images

#### 3. Serial operation failure, can't control the video wall processor

Possible reasons: A. The serial port is not opened

- B. The serial port already destroyed;
- C. The USB-RS232 adapters are not installed correctly;
- Solutions: A. Check the status of serial port

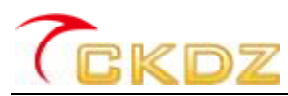

- B. Change serial port or controlling PC;
- C. Correctly install USB-RS232 device;

#### 4. The picture partial color phenomenon

Possible reasons: A.VGA interface not connected, loose connection leads to bad contacts

- B.VGA cable is damaged
- C. Color of display device is not correct
- D. Use the software color toning excessively
- Solutions : A. After VGA or DVI interface connection, please tighten the retaining

bolt, to prevent loosing because of pulling;

- B. Please change higher quality VGA or DVI cable;
- C. Adjust color balance of display device, referring to the user manual

of display device;

D. Re-adjust color and white balance through controlling software;

#### 5. Image of some display unit flash, shake, or appear noise

Possible reasons: A. Too long VGA or DVI cable leads to signal loss seriously

- B. Unstable video source device or damaged cable
- C. Failure of display unit
- D. Video wall processor's output is not compatible with display unit

Solutions: A. Please use other stand-alone display unit to connect to the output of video wall processor. If image shows normally, please check the display unit.

B. Change the normal output cable with the abnormal cable, if the problems still exist, it shows problems result from display unit.

C. Connect the input signal to display device directly to check whether the output image is normal;

D. If above solutions validate that the processor and display equipment are normal, it may be problem the processor not compatible with display equipment .Please contact the supplier's engineer to solve it.

#### 6. Image does not display completely and appears black frame

Possible reasons: A. Video wall display unit has cropped for the video output

- B. Over adjust the image through controlling software
- C. The resolution varies according to different display unit
- D. Incorrect graphic card settings
- E. Not standard input resolution

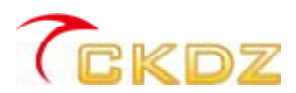

Solutions: A. Please make an auto adjusting for display unit, referring to user manual of display device.

- B. Re-adjust image position for a better effect through software.
- C. Click "Output Resolution Set" to choose suitable resolution.
- D. Choose correct input resolution

#### Attentions:

- 1 The above listed is the common failure in after-sales maintenance. If you find the device failure phenomena are not in above range. Please notify the suppliers to solve as soon as possible. Please do not open the case without authorization, so as not to expand the fault or cause unnecessary safety accidents.
- 2 Our company reiterates: without the permission, you who take device apart will bear all the responsibilities that it may bring.